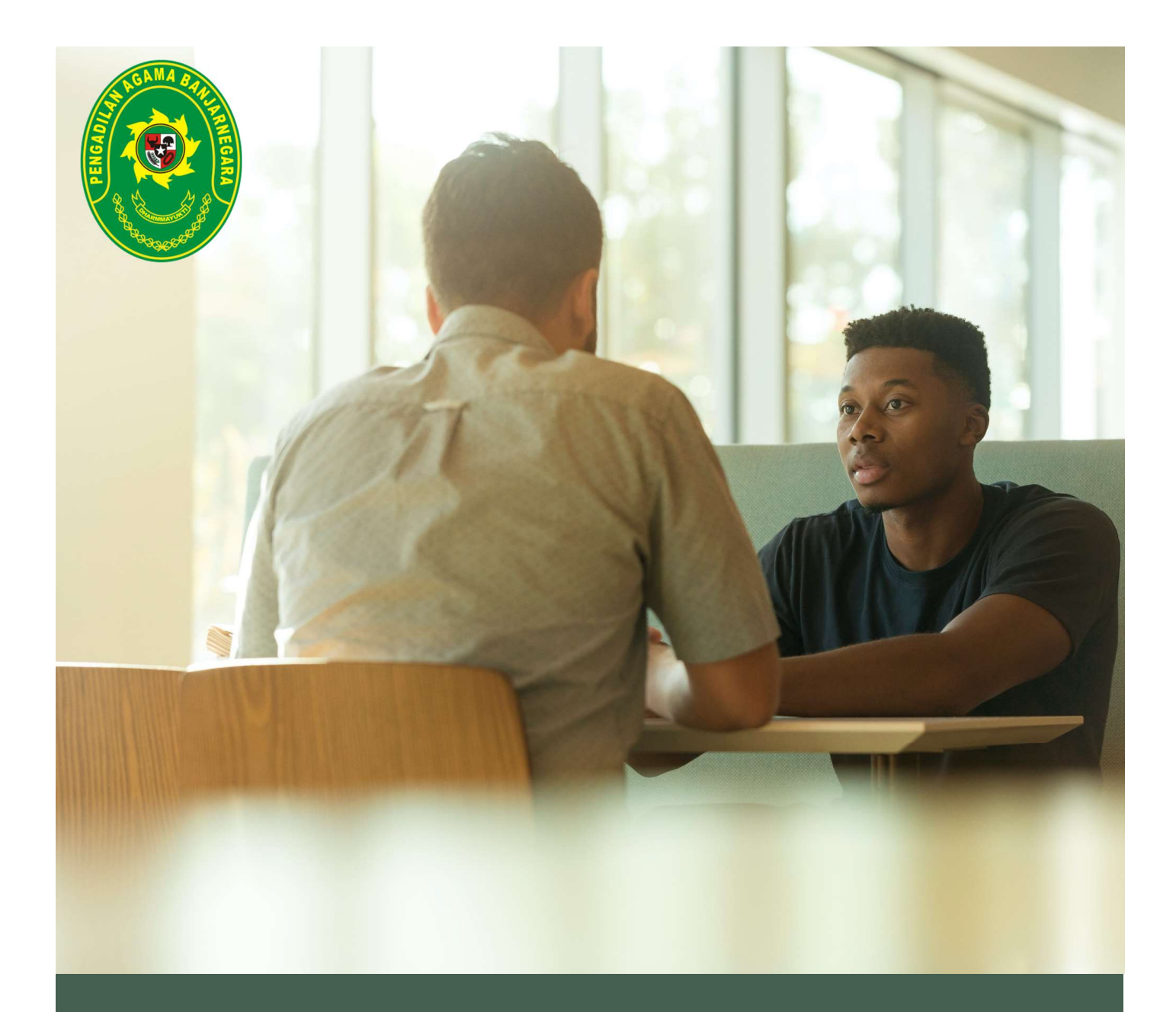

# E-Posbakum

Aplikasi Pelaksanaan Tugas Pos Bantuan Hukum Pengadilan Agama Banjarnegara

Pengadilan Agama Banjarnegara

## A. Latar Belakang

Pos Bantuan Hukum atau Posbakum adalah merupakan salah satu upaya Mahkamah Agung dalam rangka mewujudkan Pengadilan yang inklusif. Dengan adanya Posbakum diharapkan seluruh lapisan masyarakat terutama yang tidak mampu mengakses konsultasi hukum tetap dapat menerima layanan peradilan. Selain itu dengan adanya Posbakum diharapkan pula kesadaran dan pengetahuan masyarakat tentang hukum dapat semakin meningkat dan di sisi lain pelayanan di Pengadilan pun dapat semakin prima. Pengaturan teknis penyelenggaran Posbakum di Pengadilan melalui Peraturan Mahkamah Agung Nomor 1 Tahun 2014 tentang Pedoman Pemberian Layanan Hukum bagi Masyarakat tidak Mampu di Pengadilan.

Kondisi yang ada saat ini fokus utama Pengadilan dalam menyelenggarakan Posbakum adalah cenderung hanya pada mekanisme untuk merekrut penyedia jasa Posbakum. Untuk mendapatkan calon penyedia jasa Pengadilan memakai mekanisme yang berbeda-beda melalui pengadaan langsung atapun melalui lelang sesuai dengan anggaran pada masing-masing Pengadilan. Selain itu banyak Pengadilan yang juga mengadakan uji kompetensi untuk mendampingi proses pengadaan agar mendapatkan calon penyedia yang benar-benar kompeten sesuai harapan Pengadilan, ada yang cukup memakai dokumen pengalaman. Semua proses pengadaan tersebut secara administratif telah sesuai prosedur sehingga secara legal formal penyedia jasa Posbakum terpilih adalah penyedia yang terbaik dan sesuai kriteria yang ditetapkan Pengadilan.

Setelah penyedia jasa Posbakum terpilih, kecenderungan Pengadilan sudah tidak terlalu memperhatikan kualitas pekerjaan para petugas Posbakum. Biasanya memang ada evaluasi baik itu setiap tiga bulan atau enam bulan namun hanya untuk evaluasi yang bersifat teknis seperti apakah surat gugatan sudah sesuai kaidah, materi konsultasi yang diberikan apakah sesuai atau tidak dengan hukum serta apakah petugas Posbakum hadir bertugas sesuai kontrak atau tidak. Penyelenggaraan administrasi Posbakum kondisi yang ada cenderung diabaikan meskipun pemenuhan administrasi tersebut juga tak kalah penting karena diatur dalam Peraturan Mahkamah Agung.

Sesuai Pasal 32 ayat 1 Peraturan Mahkamah Agung Nomor 1 Tahun 2014 bahwa setiap pengajuan permohonan bantuan hukum harus mengisi <u>Formulir Permohonan Bantuan Hukum</u> dilengkapi dengan syarat-syarat yang diperlukan. Adapun salah satu syarat yang dibutuhkan sesuai Pasal 22 Ayat 2 peraturan yang sama diantaranya yaitu <u>Surat Pernyataan Tidak Mampu Membayar</u> <u>Jasa Advokat</u>. Setelah menerima layanan pun Petugas Posbakum dan Pemohon Posbakum wajib membuat <u>Pernyataan Telah Diberikan Layanan Posbakum</u>. Selain itu sebagai proses kelengkapan

1

data dan administrasi, sesuai Pasal 37 peraturan tersebut disebutkan bahwa Pengadilan wajib membuat <u>Laporan Penyelenggaran Posbakum</u> yang memuat identitas penerima layanan dan kegiatan layanan.

Hal-hal yang bersifat administratif tersebut cenderung diabaikan oleh Pengadilan yang kemudian menjadi peluang bagi Pengadilan Agama Banjarnegara untuk membuat inovasi bernama **E-Posbakum** yang dapat digunakan bagi Petugas Posbakum untuk memenuhi tugas-tugas administratif yang diperlukan sekaligus dapat digunakan untuk menyusun dokumen pencairan anggaran. Pimpinan Pengadilan Agama Banjarnegara juga dapat mengontrol pelaksanaan Posbakum melalui aplikasi ini karena statistik pelaksanaan Posbakum dapat dipantau secara real-time.

#### B. Fitur Menu Aplikasi E-Posbakum untuk Masyarakat Umum

Aplikasi E-Posbakum ini mempunyai beberapa fungsi bagi Petugas Posbakum untuk menjalankan tugasnya. Meski demikian aplikasi juga menampilkan informasi statistik pelayanan Posbakum di Pengadilan Agama Banjarnegara. Untuk mengaksesnya masyarakat dapat langsung membuka alamat <u>https://posbakum.pa-banjarnegara.go.id/</u> melalui komputer, laptop maupun handphone masing-masing. Setelah dibuka akan muncul informasi statistik layanan Posbakum yang telah diberikan berupa Rekapitulasi Jam Layanan, Grafik Jumlah Layanan dibandingkan dengan Jam Layanan serta Grafik Rekapitulasi Penerima Layanan Bantuan Hukum Berdasarkan Jenis Kelamin, Jenis Layanan, Jenis Perkara, Umur, Pekerjaan, Kedudukan, Pendidikan dan Kondisi Disabilitas. Untuk data yang tersedia, aplikasi ini memiliki data tahun 2019 ketika aplikasi ini awal mulai digunakan.

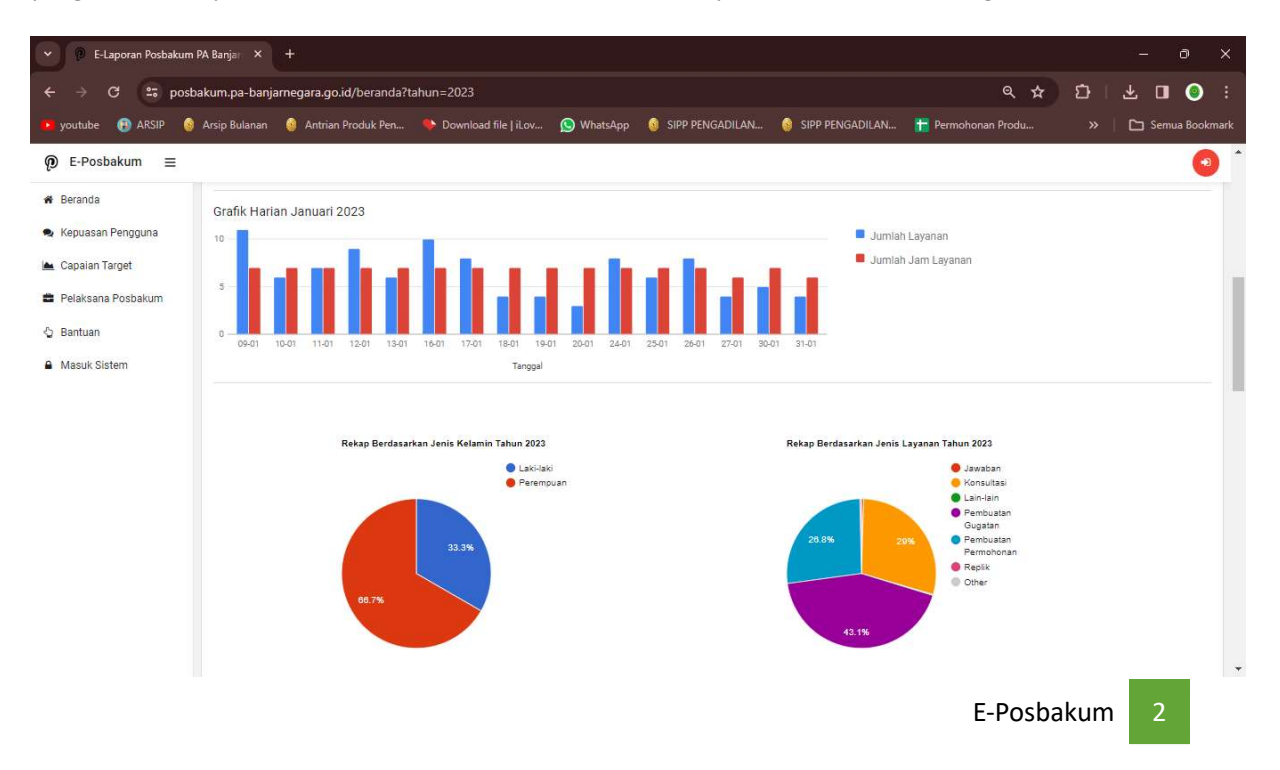

Untuk menu-menu yang dapat diakses publik dapat dilihat pada sisi sebelah kiri terdapat halaman muka E-Posbakum. Menu kedua yang pertama yaitu Menu Kepuasan Pengguna yang terletak di bawah tautan Beranda. Di sini publik dapat melihat bagaimana tingkat kepuasan pengguna Posbakum terhadap layanan yang diberikan oleh Petugas Posbakum. Setiap penerima layanan Posbakum wajib memberikan informasi kepuasan layanan yang terdiri dari 3 pilihan, yaitu Sangat Puas, Puas dan Tidak Puas. Data disajikan dalam bentuk *pie-chart* seperti di bawah ini:

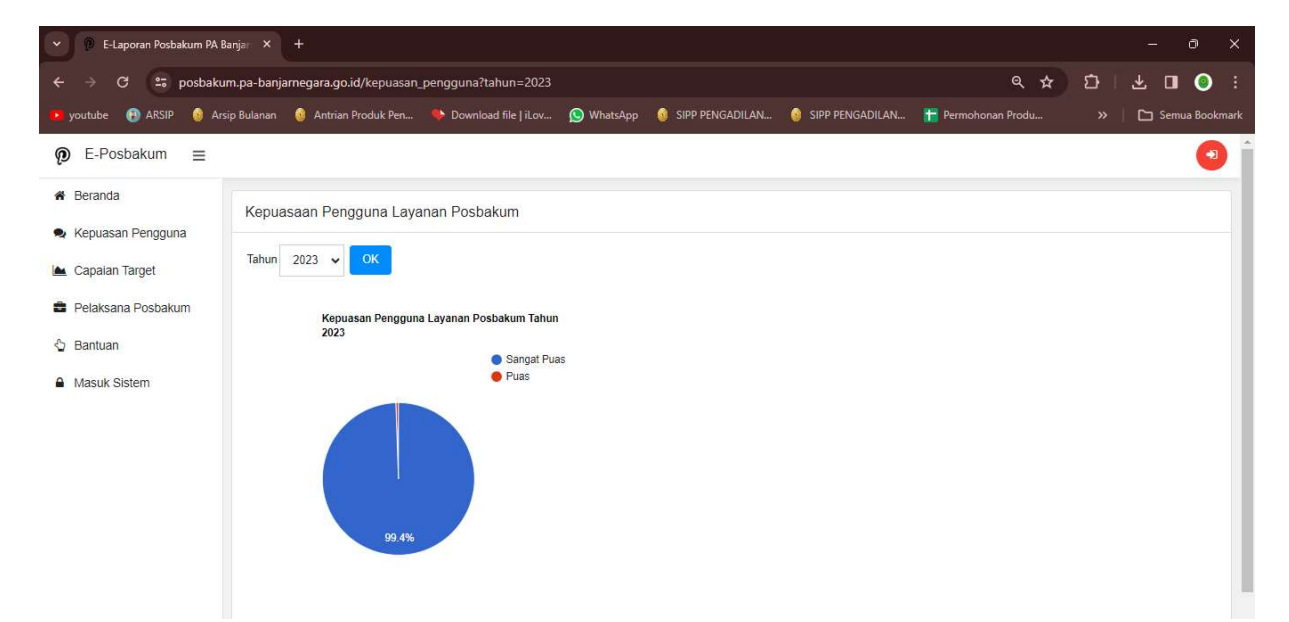

Selanjutnya setelah Menu Kepuasan Pengguna terdapat Menu Capaian Target. Pada menu ini masyarakat dapat melihat bagaimana kinerja penyedia jasa Posbakum dalam hal kesesuaian target yang disepakati dengan realisasinya. Berdasarkan SPK yang ditandatangani oleh Pejabat Pembuat Komitmen dan Pimpinan Lembaga Penyedia Jasa Posbakum, disepakati berapa target jam layanan dan jumlah orang yang dilayani per bulan. Kinerja yang dinilai adalah dua hal tersebut karena jumlah jam layanan adalah capaian output dan jumlah orang yang dilayani adalah capaian output dan jumlah orang yang diberikan kepada Pengadilan Agama Banjarnegara. Masyarakat dapat melihat kinerja Penyedia Jasa Posbakum di Pengadilan Agama Banjarnegara apakah sesuai, melebihi atau kurang dari target. Hasil dari capaian kinerja ini nantinya dapat digunakan sebagai pertimbangan bagi Pengadilan Agama Banjarnegara untuk memperpanjang atau tidak memperpanjang kontrak kerjasama di tahun berikutnya. Laporan capaian kinerja tersebut disajikan dalam bentuk tabel seperti berikut:

| 👻 🔞 E-Laporan Posbakum                                        | n PA Banjar 🗙  | +                         |                          |                              |                             |                   |                                                                                 | - 0 ×                 |
|---------------------------------------------------------------|----------------|---------------------------|--------------------------|------------------------------|-----------------------------|-------------------|---------------------------------------------------------------------------------|-----------------------|
| ← → C 😁 post                                                  | bakum.pa-banja | irnegara.go.id/capaian_ta | rget?tahun=2023          |                              |                             |                   | ۹ 🖈 🖸                                                                           | · I 坐 💷 🥥 🗄           |
| 💶 youtube 🔞 ARSIP 🔞                                           | Arsip Bulanan  | 🧕 Antrian Produk Pen      | 🔖 Download file   iLov.  | 🚫 WhatsApp                   | 🧕 SIPP PENGADILAN           | 🧕 SIPP PENGADILAN | 📊 Permohonan Produ                                                              | » 📄 Semua Bookmark    |
|                                                               | =              |                           |                          |                              |                             |                   |                                                                                 | <ul> <li>•</li> </ul> |
| # Beranda                                                     | Capaia         | an Target                 |                          |                              |                             |                   |                                                                                 |                       |
| <ul> <li>Kepuasan Pengguna</li> <li>Capaian Target</li> </ul> | Tahun          | 2023 🖌 ОК                 |                          |                              |                             |                   |                                                                                 |                       |
| Pelaksana Posbakum Bantuan                                    | No             | Bulan                     | Target<br>Jam<br>Layanan | Jam<br>Layanan<br>Terlaksana | Target<br>Orang<br>Dilayani | Orang<br>Dilayani | Status                                                                          |                       |
| Masuk Sistem                                                  | 1              | Januari                   | 70 JL                    | 140.50 JL                    | 70 Orang                    | 103 Orang         | Jam Layanan : Melebihi Target<br>Orang Dilayan <mark>i : Melebihi Target</mark> |                       |
|                                                               | 2              | Pebruari                  | 95 JL                    | 140.00 JL                    | 95 Orang                    | 116 Orang         | Jam Layanan : Melebihi Target<br>Orang Dilayani : Melebihi Target               |                       |
|                                                               | 3              | Maret                     | 100 JL                   | 145.76 JL                    | 100 Orang                   | 103 Orang         | Jam Layanan : Melebihi Target<br>Orang Dilayani : Melebihi Target               |                       |
|                                                               | 4              | April                     | 70 JL                    | 90.75 JL                     | 70 Orang                    | 77 Orang          | Jam Layanan : Melebihi Target<br>Orang Dilayan <mark>i</mark> : Melebihi Target |                       |
|                                                               | 5              | Mei                       | 100 JL                   | 105.76 JL                    | 100 Orang                   | 153 Orang         | Jam Layanan : Melebihi Target<br>Orang Dilayani : Melebihi Target               |                       |
|                                                               | 6              | Juni                      | 90 JL                    | 113.70 JL                    | 90 Orang                    | 108 Orang         | Jam Layanan : Melebihi Target<br>Orang Dilayani : Melebihi Target               |                       |
|                                                               | 7              | Juli                      | 95 JL                    | 131.89 JL                    | 95 Orang                    | 148 Orang         | Jam Layanan : Melebihi Target                                                   | -                     |

Menu berikutnya setelah Menu Capaian Target adalah Menu Pelaksana Posbakum. Pada menu ini masyarakat dapat melihat lembaga mana ditunjuk sebagai penyedia jasa Posbakum di Pengadilan Agama Banjarnegara beserta informasi legalitas lembaga, pimpinan lembaga, serta petugas Posbakum yang ditempatkan.

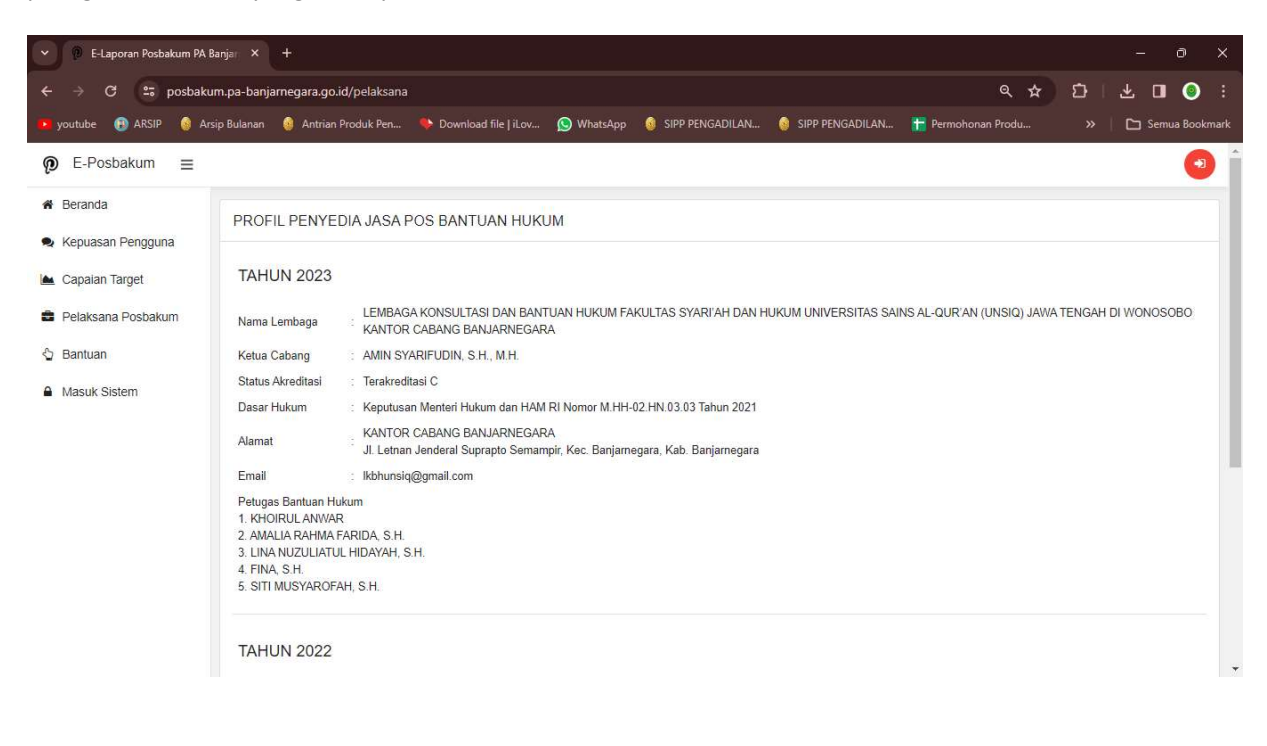

Menu berikutnya di bawah Menu Pelaksana Posbakum adalah Menu Bantuan. Pada Menu ini ditampilan FAQ (*Frequently Asked Questions*) atau pertanyaan-pertanyaan yang sering ditanyakan terkait dengan penyelenggaraan Posbakum. Ada 8 pertanyaan yang disediakan berserta jawabannya yang diharapkan bisa membantu masyarakat untuk mengetahui lebih dalam tentang Posbakum.

| P B-Laporan Posbakum PA Banjar X +                     |                                                                                                    |                      |  |  |  |  |  |  |  |  |  |  |  |
|--------------------------------------------------------|----------------------------------------------------------------------------------------------------|----------------------|--|--|--|--|--|--|--|--|--|--|--|
| ← → C 🔤 posbakur                                       | m.pa-banjamegara.go.id/faq Q 🛧 🖸                                                                                       | ) L 🖬 💿 🗄            |  |  |  |  |  |  |  |  |  |  |  |
| 🕨 youtube 🔞 ARSIP 🔞 Arsi                               | p Bulanan 🧯 Antrian Produk Pen 🚸 Download file jiLov 💿 WhatsApp 🧯 SIPP PENGADILAN 🍦 SIPP PENGADILAN 惜 Permohonan Produ | »   🖿 Semua Bookmark |  |  |  |  |  |  |  |  |  |  |  |
|                                                        |                                                                                                    | •                    |  |  |  |  |  |  |  |  |  |  |  |
| <ul> <li>Beranda</li> <li>Kepuasan Pengguna</li> </ul> | BANTUAN POS BANTUAN HUKUM                                                                                              |                      |  |  |  |  |  |  |  |  |  |  |  |
| 🔺 Capaian Target                                       | Apa itu Pos Bantuan Hukum?                                                                                             | +                    |  |  |  |  |  |  |  |  |  |  |  |
| Pelaksana Posbakum                                     | bakum Apakah Pos Bantuan Hukum adalah Bagian dari Pengadilan?                                                          |                      |  |  |  |  |  |  |  |  |  |  |  |
| 🖞 Bantuan                                              | Slapa yang Akan Menjadi Petugas Posbakum?                                                                              | ÷.                   |  |  |  |  |  |  |  |  |  |  |  |
| Masuk Sistem                                           | Siapa yang Berhak Mendapat Layanan Posbakum?                                                                           | +                    |  |  |  |  |  |  |  |  |  |  |  |
|                                                        | Bagaimana Cara untuk Menunjukkan Ketidakmampuan Sehingga Bisa Mendapat Layanan?                                        | +                    |  |  |  |  |  |  |  |  |  |  |  |
| Apa saja Layanan yang diberikan di Posbakum?           |                                                                                                    |                      |  |  |  |  |  |  |  |  |  |  |  |
|                                                        | Apa Saja Hak, Kewajiban dan Larangan Pemberi Layanan Posbakum?                                                         |                      |  |  |  |  |  |  |  |  |  |  |  |
|                                                        | Bagalmana Mekanisme Pemberian Layanan Posbakum?                                                                        | *                    |  |  |  |  |  |  |  |  |  |  |  |
|                                                        |                                                                                                    |                      |  |  |  |  |  |  |  |  |  |  |  |

#### C. Fitur Menu Aplikasi E-Posbakum untuk Petugas Posbakum

Seperti yang sudah disampaikan sebelumnya bahwa pengguna utama aplikasi ini adalah Petugas Posbakum untuk mengelola administrasi penyelenggaraan Posbakum. Oleh karena pada aplikasi ini disediakan halaman dashboard untuk pelaksaaan tugas Petugas Posbakum. Untuk mengaksesnya petugas dapat login dengan username dan password yang disediakan Tim IT Pengadilan Agama Banjarnegara. Setelah login akan tampil Menu-menu pengguna yang dapat diakses petugas Posbakum. Untuk tampilan awal sama persis dengan tampilan muka sebelum login yaitu inormasi statistik Posbakum namun Menu di sebelah kiri yang berbeda dengan Menu untuk masyarakat umum. Adapun Menu yang tersedia untuk Petugas Posabakum yaitu Menu Presensi Online, Posbakum Harian dan Laporan seperti yang tertampil berikut:

| 👻 🖗 E-Laporan Posbakum PA Ba  | anjar × +                         |                                                                    |                   |                      |                        |                                                                                                    | - 0 ×                |
|-------------------------------|-----------------------------------|--------------------------------------------------------------------|-------------------|----------------------|------------------------|----------------------------------------------------------------------------------------------------|----------------------|
| ← → C 😅 posbakun              | n.pa-banjarnegara.go.id/index?tal | 1un=2023                                                           |                   |                      |                        | @ ☆                                                                                                   | ນ ຟ <b>ບ ເ</b> ອ :   |
| 🕨 youtube 🔞 ARSIP 💧 Arsi      | p Bulanan 🛛 🧕 Antrian Produk Pen  | 🚸 Download file   iLov 🚫 WhatsApp                                  | SIPP PENGADILAN.  | 🧕 SIPP PENG          | ADILAN 🎁 Permot        | nonan Produ                                                                                           | »   🗅 Semua Bookmark |
|                               | anjarnegara - masuk sebagai Ikbh_ | unsiq                                                              |                   |                      |                        |                                                                                                    | 🗠 🔺 💿                |
| Dashboard     Presensi Online | Dashboard E-Laporan Pos           | bakum                                                              |                   |                      |                        |                                                                                                    |                      |
| Posbakum Harian               | Tahun 2024 🗸 OK                   |                                                                    |                   |                      |                        |                                                                                                    |                      |
| 🖽 Laporan                     | Rekap Jam Layanan                 |                                                                    |                   |                      |                        |                                                                                                    |                      |
| SETTING                       | No Bulan                          | Jumlah<br>Jam<br>Layanan                                           | Jumlah<br>Layanan | Laki-laki<br>>=19 th | Perempuan<br>>=19 th   | Laki-laki<br>< 19 th                                                                                  | Perempuan<br>< 19 th |
|                               | 1 Januari                         | 57 Jam 44 Menit 21 detik                                           | 65                | 18                   | 46                     | 1                                                                                                    | 0                    |
|                               | JUMLAH                            | 57 Jam 44 Menit 21 detik                                           | 65                | 18                   | 46                     | 1                                                                                                    | 0                    |
|                               | Rekap Berda                       | sarkan Jenis Kelamin Tahun 2023<br>Laki-laki<br>Perempuan<br>33,3% |                   | Rekap Bo<br>26.8     | erdasarkan Jenis Layan | an Tahun 2023<br>Jawaban<br>Konsultasi<br>Lain-lain<br>Pembuatan<br>Gugatan<br>Pembuatan<br>Pembuatan |                      |

Untuk menu yang pertama yaitu Menu Presensi Online. Petugas Posbakum wajib untuk melaksanakan presensi hadir dan pulang di Menu ini dengan juga mengisikan nama petugas yang bertugas. Dengan presensi dilaksanakan online seperti ini maka jumlah jam layanan setiap harinya dapat dihitung dengan akurat. Jumlah jam kehadiran yang akurat sangat diperlukan karena syarat pengajuan pembayaran Posbakum sesuai kontrak yang disepakati adalah setiap bulan setelah memenuhi jumlah total jam layanan tertentu setiap bulannya. Nantinya setiap akhir bulan Petugas dapat langsung mengunduh laporan kehadiran bulanan sebagai syarat pencairan anggaran.

| - Posbal                                                                                                    | kum PA Banjar 🗙 🕂                         |                                                                                                    |                                         |
|----------------------------------------------------------------------------------------------------|-------------------------------------------|----------------------------------------------------------------------------------------------------|-----------------------------------------|
| ← → C == F                                                                                                    | posbakum.pa-banjarnegara.go.id/presensi_c | nline                                                                                                    | < ☆ む 날 □ ◎ :                           |
| 😝 youtube 🔞 ARSIP                                                                                                    | 🧕 Arsip Bulanan 🛛 🏮 Antrian Produk Pen    | 🚸 Download file   iLov 💿 WhatsApp 🔞 SIPP PENGADILAN 🌖 SIPP PENGADILAN                                                                                                    | 🕇 Permohonan Produ 🛛 » 📔 Semua Bookmark |
|                                                                                                    | PA Banjarnegara - masuk sebagai Ikt       | Presensi Online                                                                                                    | ۵ ۸ 🤒                                   |
| <ul> <li>Dashboard</li> <li>Presensi Online</li> <li>Posbakum Harian</li> <li>Laporan</li> <li>SETTING</li> <li>Keluar</li> </ul> | Presensi Online Update c                  | Perhatian II   Maksimal Absen Pulang Jam 15:15   Apabila presensi diatas jam tersebut akan tercatat Jam 15:15   Mohon mencocokkan waktu presensi POSBAKUM<br>dengan waktu di lokasi Anda   Benin, 22 Januari 2024<br>Sata ini pukul 10:42:07   Status Presensi   Hadir m monosi na na na na na na na na na na na na na |                                         |
|                                                                                                    |                                           |                                                                                                    | E-Posbakum 6                            |

Selanjutnya untuk menu yang kedua yaitu Menu Posbakum Harian yang merupakan menu utama yang digunakan Petugas Posbakum. Petugas dapat memilih tombol Tambah untuk mengisi identitas pemohon posbakum yang sedang dilayani. Pada menu ini Petugas Posbakum mengisikan identitas Pemohon Posbakum berupa tanggal permohonan, nomor persetujuan (otomatis terisi *by system*), nama pemohon, jenis kelamin, tempat dan tanggal lahir, agama, nomor telepon, pendidikan terakhir, pekerjaan, alamat, dokumen persyaratan yang dilampirkan, jenis layanan yang diberikan, jenis perkara yang diajukan, kedudukan pemohon Posbakum, petugas yang memberikan layanan, dan kondisi penyandang disabilitas.

| 👻 🕐 E-Laporan Posbakum PA Banja | ar; ×   | +                        |                                                                                                    |            |          | 8 <b>-</b> | - 0      | ×       |
|---------------------------------|---------|--------------------------|----------------------------------------------------------------------------------------------------|------------|----------|------------|----------|---------|
| ← → C 😅 posbakum.p              | ba-ban  | jarnegara.go.id/posbakum | harian                                                                                                    | ٩          | ☆ C      | }   ¥      |          | ) :     |
| 💶 youtube 📵 ARSIP 💧 Arsip B     | Bulanan | 🎒 Antrian Produk Pen     | 🗣 Download file j iLov 🔘 WhatsApp 🔞 SIPP PENGADILAN 🚷 SIPP PENGADILAN 🎁 Permono                                                       | onan Produ |          | »   D      | Semua Be | ookmark |
| 🡰 Laporan 😑 PA Banj             | ameç    | Tanggal Permohonan       | 27/06/2023                                                                                                    |            |          | ٢          |          | e î î   |
| # Dashboard                     |         | Nomor Persetujuan        | 669/PLKBH/2023                                                                                                    |            |          |            |          |         |
| Presensi Online                 | Lap     | Nama                     | Musiyam                                                                                                    |            |          |            |          |         |
| Posbakum Harian                 | dari t  | Jenis Kelamin            | P •                                                                                                    |            |          |            |          |         |
| I Laporan                       | De      | Tempat Lahir             | Banjarnegara                                                                                                    |            |          |            |          |         |
| SETTING                         | Sc      | Tanggal Lahir            | 26/04/1988                                                                                                    |            |          |            |          |         |
| 🗭 Keluar                        |         | Agama                    | Islam                                                                                                    |            |          |            |          |         |
|                                 | 2       | Nomor HP                 | 0895635131885                                                                                                    |            | Pencaria | n          |          |         |
|                                 |         | Pendidikan Terakhir      | SD                                                                                                    |            |          |            |          |         |
|                                 | Nc      | Pekerjaan                | Mengurus Rumah Tangga                                                                                                    |            | Soft     | Survey     |          |         |
|                                 | 1       | Alamat                   | Pagelak, Rt.002/Rw.001, Desa Pagelak, Kec Madukara, Kab Banjarnegara                                                                  | ugatan     | •        | •          | 50       |         |
|                                 | 2       | Persyaratan              | Surat keterangan tidak mampu;<br>Kartu Keluarga Miskin atau kartu lainnya; atau<br>Surat Pernyataan tidak mampu membayar jasa advokat | ugatan     |          | •          |          |         |
|                                 | 3       | Jenis Layanan            | Pembuatan Gugatan v                                                                                                    | ugatan     |          | •          |          | * *     |

Setelah identitas diisi maka data akan tersimpan dan petugas Posbakum dapat mencetak dokumen administratif untuk pemohon tersebut dengan memilih tombol berwarna biru, mengisi kepuasan Pemohon dengan memilih tombol warna kuning logo dan mengupload dokumen gugatan/permohonan dengan memilih tombol warna hijau.

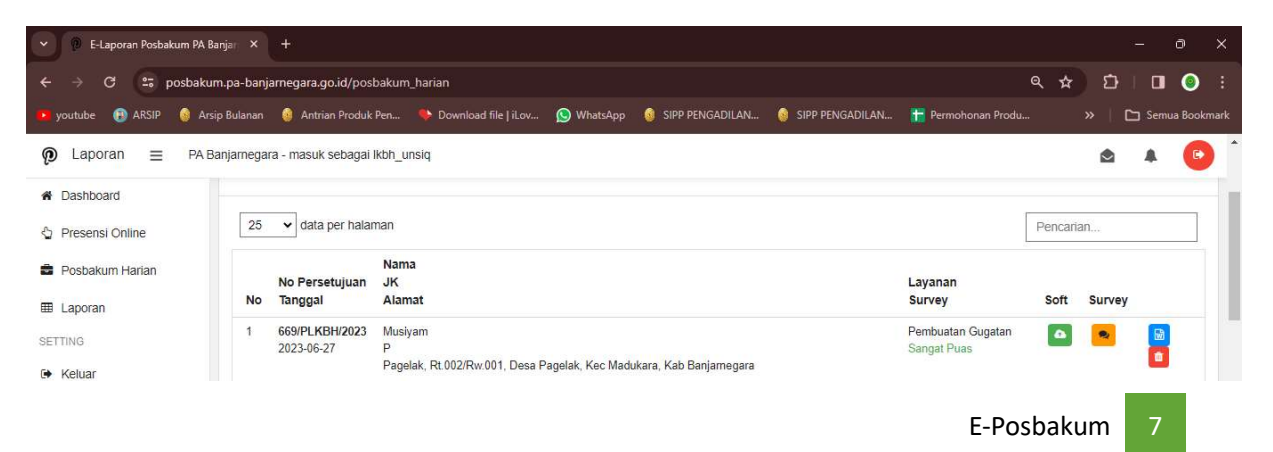

Untuk dokumen yang dicetak oleh Petugas Posbakum terdiri dari 4 dokumen yaitu Surat Permohonan Layanan Posbakum, Surat Pernyataan Tidak Mampu Membayar Jasa Advokat, Surat Persetujuan Pemberian Layanan Posbakum, dan Surat Pernyataan Telah Diberikan Layanan Posbakum. Seluruh dokumen tersebut setelah ditandatangani oleh Petugas Posbakum dan/atau Pemohon Layanan Posbakum setiap akhir bulan dijilid menjadi satu laporan utuh sebagai lampiran rekapitulasi laporan bulanan yang digunakan untuk persyaratan pencairan anggaran

Untuk dokumen yang diupload adalah softcopy surat gugatan/permohonan dalam format word apabila layanan yang diberikan kepada Pemohon Posbakum adalah layanan pembuatan surat gugatan/permohonan. Untuk layanan konsultasi tidak perlu meng-upload dokumen apapun.

Selanjutnya untuk menu yang ketiga yaitu Menu Laporan yang merupakan menu yang digunakan Petugas Posbakum untuk mencetak laporan-laporan yang diperlukan untuk mencairkan anggaran. Terdapat 3 dokumen laporan yang tersedia yaitu Laporan Pelaksanaan, Rekap dan Laporan Jam Pelaksanaan.

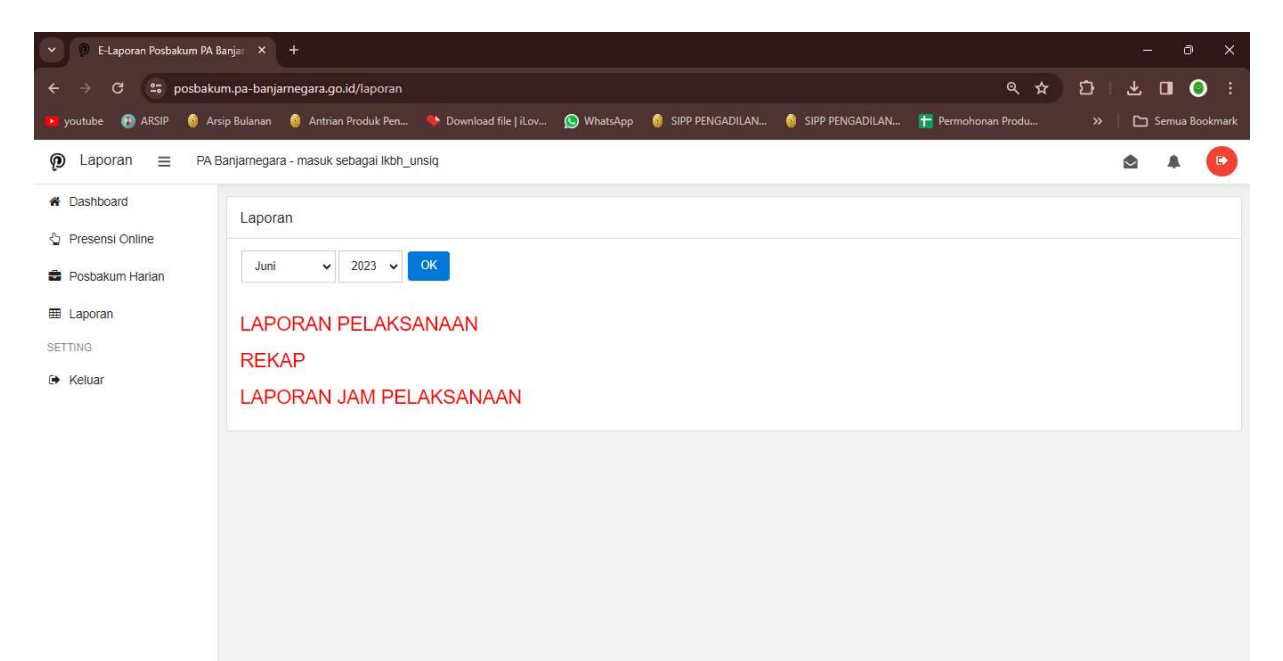

| G                     | 124 | ~]:         | $\times f_x$ Nam       | a Penandatangan                    |                                                                                          |                                     |                      |                  |        |       |    |   |   |      | ~)  |
|-----------------------|-----|-------------|------------------------|------------------------------------|------------------------------------------------------------------------------------------|-------------------------------------|----------------------|------------------|--------|-------|----|---|---|------|-----|
|                       | A   | в           | с                      | D                                  | ε                                                                                        | F                                   | G                    | н                | 1      | к     | Ľι | м | N | 0    |     |
| 1<br>2<br>3<br>4<br>5 |     |             |                        | LAP                                | RAN PELAKSANAAN PELAYA<br>Pengadilan Agama Banja<br>Wilayah Pta Semar<br>Bulan Juni 2023 | NAN POSB/<br>ARNEGARA<br>ANG        | AKUM                 |                  |        |       |    |   |   |      |     |
| 6                     | NO  | TANGGAL     | NAMA PEMBERI<br>JASA   | NAMA<br>ORGANISASI<br>PEMBERI JASA | NAMA                                                                                     | KEDUDU<br>KAN<br>PEMOHON<br>BANTUAN | JENIS LAYANAN        | Jenis Perkara    | KET    |       |    |   |   |      |     |
| 7                     | 1   | 2           | 3                      | 4                                  | 5                                                                                        | 6                                   | 7                    | 8                | 9      |       |    |   |   |      |     |
| 8                     | 1   | 05/06/2023  | Siti Musyarofah, S.H.  | Lembaga Konsulta                   | Odi Tri Handoyo                                                                          | Pemohon                             | Pembuatan Permohonan | Dispensasi Kawin | 5<br>2 |       |    |   |   |      |     |
| 9                     | 2   | 05/06/2023  | Siti Musyarofah, S.H   | Lembaga Konsulta                   | Adief Suryanto                                                                           | Pemohon                             | Pembuatan Gugatan    | Cerai Talak      |        |       |    |   |   |      |     |
| 10                    | 3   | 05/06/2023  | Siti Musyarofah, S.H.  | Lembaga Konsulta                   | Hadiyanto                                                                                | Pemohon                             | Pembuatan Permohonan | Dispensasi Kawin | í.     |       |    |   |   |      |     |
| 11                    | 4   | 05/06/2023  | Lina Nuzuliyatul H, S. | Lembaga Konsulta                   | Wiwit Sugiarti                                                                           | Penggugat                           | Pembuatan Gugatan    | Cerai Gugat      |        |       |    |   |   |      |     |
| 12                    | 5   | 05/06/2023  | Siti Musyarofah S,H    | Lembaga Konsulta                   | Riana Wirya Arwati                                                                       | Penggugat                           | Pembuatan Gugatan    | Cerai Gugat      | 5      |       |    |   |   |      |     |
| 13                    | 6   | 05/06/2023  | Lina Nuzuliyatul Hiday | Lembaga Konsulta                   | Rumiati                                                                                  | Penggugat                           | Pembuatan Gugatan    | Cerai Gugat      |        |       |    |   |   |      |     |
| 14                    | 7   | 05/06/2023  | Lina Nuzuliyatul Hiday | Lembaga Konsulta                   | Yulia Susanti                                                                            | Penggugat                           | Konsultasi           | Cerai Gugat      | į.     |       |    |   |   |      |     |
| 15                    | 8   | 05/06/2023  | Lina Nuzuliyatul Hiday | Lembaga Konsulta                   | Andriyani Pangestuti                                                                     | Penggugat                           | Konsultasi           | Cerai Gugat      |        |       |    |   |   |      |     |
| 16                    | 9   | 06/06/2023  | Lina Nuzuliyatul Hiday | Lembaga Konsulta                   | Safan                                                                                    | Pemohon                             | Pembuatan Permohonan | Dispensasi Kawin | 5      |       |    |   |   |      |     |
| 17                    | 10  | 06/06/2023  | Amin Syarifudin, S.H.  | Lembaga Konsulta                   | Kuswiyati                                                                                | Penggugat                           | Konsultasi           | Cerai Gugat      |        |       |    |   |   |      |     |
| 18                    | 11  | 06/06/2023  | Lina Nuzuliyatul Hiday | Lembaga Konsulta                   | Supriyo                                                                                  | Pemohon                             | Pembuatan Permohonan | Dispensasi Kawin |        |       |    |   |   |      |     |
| 19                    | 12  | 06/06/2023  | Amalia Rahma F, S.H    | Lembaga Konsulta                   | Kukuh Suryono                                                                            | Pemohon                             | Pembuatan Gugatan    | Cerai Talak      |        |       |    |   |   |      |     |
| 20                    | 13  | 06/06/2023  | Amalia Rahma F, S.H    | Lembaga Konsulta                   | Misngad                                                                                  | Pemohon                             | Pembuatan Gugatan    | Cerai Talak      | 5      |       |    |   |   |      |     |
| - 11                  | -14 | 00/00/2022  | A Palma E OU           | 1 12 14                            | lleadi                                                                                   | Demokra                             | 1/ secultori         | rengesanan       |        | <br>_ |    | _ |   | _    |     |
|                       |     | >           | Sheet1 +               |                                    |                                                                                          |                                     |                      | : .              |        |       |    |   |   |      | 2   |
| Re                    | ady | තී Accessib | ility: Unavailable     |                                    |                                                                                          |                                     |                      |                  |        |       |    | 巴 | - | -+ 1 | 00% |

| S                     | 6    |           | : <u>× ×</u>              | Jx        | JUL   | MLAH       | DILAYA                      | NI BULA                     | N INI               |                                        |                             |                     |                               |                    |                           |                       |                           |                       |                                     |                                 |     |   |   |   |   |   |   |          |   |    |     |
|-----------------------|------|-----------|---------------------------|-----------|-------|------------|-----------------------------|-----------------------------|---------------------|----------------------------------------|-----------------------------|---------------------|-------------------------------|--------------------|---------------------------|-----------------------|---------------------------|-----------------------|-------------------------------------|---------------------------------|-----|---|---|---|---|---|---|----------|---|----|-----|
| 1<br>2<br>3<br>4<br>5 | 1 A  | В         | c                         | B         | ERD   | ASAF       | G<br>RK <mark>A</mark> N JI | H<br>REKA<br>ENIS LA<br>PEI | PITU<br>AYAN<br>NGA | j<br>Jlasi I<br>Ian, Je<br>Dilan<br>Bu | PELA<br>ENIS<br>AGA<br>JLAN | AKSA<br>KEL<br>MA I | MANAA<br>AMIN<br>BANJ<br>1202 | N PC<br>DAN<br>ARN | OSBAKI<br>N PENY<br>EGARA | P<br>JM<br>ANDAN      | Q<br>G <mark>DI</mark> SA | r<br>BILITA           | s<br>S                              | T                               | U U | v |   | W |   | x | Y |          | Z | AA |     |
| 6                     |      |           | MPAI                      |           |       |            |                             | BERDAS                      | SARK                | an<br>Ian                              |                             |                     |                               |                    | DISAE                     | ANDAN<br>G<br>BILITAS | BERDA<br>AN JI<br>KELA    | ASARK<br>ENIS<br>AMIN |                                     |                                 |     |   |   |   |   |   |   |          |   |    | I   |
| 7                     | NO   | BULAN     | DILAYANI SAI<br>BULAN LAL | INFORMASI | ADVIS | KONSULTASI | PEMBUATAN<br>GUGATAN        | PERMOHONAN                  | LAIN-LAIN           | PENDAMPI<br>NGAN                       | JAWABAN                     | REPLIK              | DUPLIK                        | KESIMPULAN         | YA                        | TIDAK                 | L,                        | Ρ                     | JUMLAH<br>DILAYAN<br>I BULAN<br>INI | DILAYANI<br>SAMPAI<br>BULAN INI | KET |   |   |   |   |   |   |          |   |    | I   |
| 8                     | 1    | 2         | 3                         | 4         | 5     | 6          | 7                           | 8                           | 9                   | 10                                     | 11                          | 12                  | 13                            | 14                 | 15                        | 16                    | 17                        | 18                    | 19                                  | 20                              | 21  | 1 |   |   |   |   |   |          |   |    | н   |
| 9                     | 1    | Januari   |                           |           |       | 35         | 48                          | 20                          | -                   |                                        | 12                          | -                   |                               | -                  |                           | 103                   | 36                        | 67                    | 103                                 | 103                             |     |   |   |   |   |   |   |          |   |    |     |
| 10                    | 2    | Pebruari  | 103                       |           |       | 28         | 64                          | 23                          |                     |                                        | 1                           |                     |                               |                    |                           | 116                   | 33                        | 82                    | 116                                 | 116                             |     |   |   |   |   |   |   |          |   |    | Ш   |
| 11                    | 3    | Maret     | 219                       | 102       | -     | 23         | 50                          | 29                          | 1                   | 2                                      | 2                           | 1                   | 1                             |                    | 2                         | 103                   | 35                        | 67                    | 104                                 | 103                             |     |   |   |   |   |   |   |          |   |    | Ш   |
| 12                    | 4    | April     | 322                       | -         | -     | 28         | 19                          | 26                          | 2                   | 1                                      | 2                           |                     | ~                             |                    | -                         | 77                    | 29                        | 48                    | 77                                  | 77                              |     |   |   |   |   |   |   |          |   |    | 1   |
| 13                    | 5    | Mei       | 399                       | -         | -     | 32         | 78                          | 40                          | -                   | -                                      | 1                           | 1                   | 1                             | -                  | -                         | 153                   | 56                        | 97                    | 153                                 | 153                             |     |   |   |   |   |   |   |          |   |    |     |
| 14                    | 6    | Juni      | 552                       | -         | -     | 25         | 50                          | 33                          |                     |                                        | 10                          |                     | -                             | -                  | -                         | 108                   | 40                        | 68                    | 108                                 | 108                             |     |   |   |   |   |   |   |          |   |    |     |
| 15                    |      |           |                           |           |       | 1          |                             |                             |                     |                                        |                             |                     |                               |                    |                           |                       |                           |                       |                                     | 2                               |     |   |   |   |   |   |   |          |   |    |     |
| 16                    |      |           | 1                         |           |       | 1          |                             |                             |                     |                                        |                             |                     |                               |                    |                           |                       |                           |                       | -                                   | -                               |     |   |   |   |   |   |   |          |   |    |     |
|                       | <    | >         | Sheet1                    | Î         | +     |            |                             |                             |                     |                                        |                             |                     |                               |                    |                           |                       |                           |                       |                                     | : .                             |     |   | _ | _ | _ | _ |   | _        | _ |    | •   |
| R                     | eady | තී Access | sibility: Unav            | ailable   |       |            |                             |                             |                     |                                        |                             |                     |                               |                    |                           |                       |                           |                       |                                     |                                 |     |   |   |   |   | ▦ |   | <u> </u> |   |    | 00% |

| н  | 25  | ✓ : × ✓ fx                   |                                                                                     |                |                         |                            |                |           |    |   |   |   |       |   |   |         |
|----|-----|------------------------------|-------------------------------------------------------------------------------------|----------------|-------------------------|----------------------------|----------------|-----------|----|---|---|---|-------|---|---|---------|
| 4  | A   | В                            | c                                                                                   | D              | E                       | F                          | G              | н         | E. | J | K | L | M     | N | 0 | P 🌰     |
| 1  |     |                              | LAPORAN JAM PELAYANA                                                                | POSBA          | KUM                     |                            |                |           |    |   |   |   |       |   |   |         |
| 2  | Ç., |                              | PENGADILAN AGAMA BAN                                                                | <b>JARNEG</b>  | ARA                     |                            |                |           |    |   |   |   |       |   |   |         |
| 3  | 5   |                              | WILAYAH PTA SEMA                                                                    | ARANG          |                         |                            |                |           |    |   |   |   |       |   |   | - H     |
| 4  | 2   |                              | BULAN JUNI 20                                                                       | 23             |                         |                            |                |           |    |   |   |   |       |   |   | - H     |
| 5  | -   | 8                            |                                                                                     | 1              | Istirahat 60 M          | ilenit, 1 Jam Layai<br>T   | nan = 75 Menit | Jam Kerja |    |   |   |   |       |   |   | - H     |
|    | NO  | HARI/ TANGGAL                | NAMA PETUGAS                                                                        | ABSEN<br>MASUK | ABSEN<br>PULANG         | JAM KERJA                  | LAYANAN        | KET       |    |   |   |   |       |   |   | - 11    |
| 7  | 1   | 2                            | 3                                                                                   | 4              | 5                       | 6                          | 7              | 8         |    |   |   |   |       |   |   | . H     |
| 8  | 1   | Senin, 05 Juni 2023          | 1.Lina Nuzuliyatul Hidayah. S. H<br>2.Siti Musyarofah, S. H                         | 07:56:19       | 15: <mark>1</mark> 5:00 | 7 Jam 18 Menit<br>41 detik | 5,05           |           |    |   |   |   |       |   |   |         |
|    | 2   | Selasa, 06 Juni 2023         | <ol> <li>Lina Nuzuliyatul Hidayah, S.H</li> <li>Amalia Rahma Farida, S.H</li> </ol> | 07:54:44       | 15:07:30                | 7 Jam 12 Menit<br>46 detik | 4,97           |           |    |   |   |   |       |   |   |         |
| 10 | 3   | Rabu, 07 Juni 2023           | 1. Lina Nuzuliyatul H, S.H 2. Siti Musyarofah,<br>S.H                               | 07:54:22       | 15:07:22                | 7 Jam 13 Menit<br>0 detik  | 4,97           |           |    |   |   |   |       |   |   |         |
| 11 | 4   | Kamis, 08 Juni 2023          | 1.Lina Nuzuliyatul Hidayah. S. H<br>2.Amalia Rahma F, S. H                          | 07:58:09       | 15:00:56                | 7 Jam 2 Menit<br>47 detik  | 4,84           |           |    |   |   |   |       |   |   |         |
| 12 | 5   | Jumat, 09 Juni 2023          | 1. Lina Nuzuliyatul Hidayah, S.H<br>2. Amalia Rahma Farida, S.H                     | 08:02:18       | 15:05:20                | 7 Jam 3 Menit<br>2 detik   | 4,84           |           |    |   |   |   |       |   |   |         |
|    | 6   | Senin, 12 Juni 2023          | 1. Amin Syarifudin, S.H., M.H 2. Amalia<br>Rahma F, S.H                             | 07:58:24       | 15:02:20                | 7 Jam 3 Menit<br>56 detik  | 4,85           |           |    |   |   |   |       |   |   |         |
| 14 | 7   | Selasa, 13 Juni 2023         | <ol> <li>Lina Nuzuliyatul Hidayah, S.H</li> <li>Amalia Rahma Farida, S.H</li> </ol> | 07:53:26       | 15:15:00                | 7 Jam 21 Menit<br>34 detik | 5,09           |           |    |   |   |   |       |   |   |         |
| 15 | 8   | Rabu, 14 Juni 2023           | 1. Lina Nuzuliyatul Hidayah, S.H<br>2. Amelia Dehma Facida, S.H                     | 07:54:18       | 15:11:34                | 7 Jam 17 Menit             | 5,03           |           |    |   |   |   |       |   |   |         |
|    |     | > Sheet1                     |                                                                                     |                |                         |                            |                | : ••      | -  | _ | _ | _ | _     | _ | _ |         |
| Re | adv | % Accessibility: Unavailable |                                                                                     |                |                         |                            |                |           |    |   |   |   | II II |   | - | -+ 100% |

# D. Manfaat Inovasi E-Posbakum

Manfaat yang dapat diperoleh dengan adanya inovasi aplikasi E-Posbakum adalah:

- Mendukung percepatan reformasi birokrasi khususnya pada Area II (Penataan Tatalaksana), dimana salah satu komponen pembangunan pada area ini yaitu Keterbukaan Informasi Publik berupa informasi statistik pelayanan posbakum dan Sistem Pemerintahan Berbasis Elektronik berupa penyedian sarana sistem informasi penunjang administrasi pelayanan bantuan hukum serta Area VI (Peningkatan Kualitas Pelayanan Publik) dalam hal pemanfaatan teknologi informasi dalam pelayanan.
- 2. Mempermudah Petugas Posbakum dalam melengkapi administrasi pelayanan bantuan hukum
- 3. Mempermudah Petugas Posbakum dalam menyusun data dukung pencairan anggaran.
- 4. Mempermudah pimpinan untuk mengetahui karakteristik pengguna Posbakum dan informasiinformasi tentang jumlah layanan bantuan hukum yang diberikan.
- 5. Mempermudah pimpinan untuk mengontrol capaian kinerja Penyedia Jasa Posbakum disesuaikan dengan perjanjian kerjasama yang ditandatangani bersama.

# E. Harapan

Dengan adanya E-Posbakum diharapkan dapat meningkatkan efektivitas dan efisiensi dalam hal pengelolaan administrasi Posbakum. Dengan administrasi yang dipermudah, masyarakat sebagai pengguna jasa Posbakum dapat dilayani lebih cepat dan Pengadilan Agama Banjarnegara dapat mengontrol kinerja Penyedia Jasa Posbakum secara cepat, tepat dan akurat.